**Title:** Azure MFA Registration with iPhone **Keywords:** Azure, MFA, 2FA, Microsoft, Registration, Enrollment, Multi-factor Authentication, Authentication **Article Information Verified (Y/N):** Y

## Purpose:

Enroll end-user in Azure Multi-factor Authentication (MFA)

### Prerequisites:

- Set aside 15 minutes of your time to download the smartphone app and enroll in MFA.
- Have your iPhone available and connected to the internet (cellular or Wi-Fi).
- Know your Apple ID and Apple App Store password [This is not required for MultiCare-owned Phones]
- Microsoft Outlook application and Microsoft Authenticator application.
- Have a computer available that is connected to the MultiCare internal network or connected to the internet (i.e. a home computer). *Note: register using a MultiCare computer or a computer that you own or control don't use a hotel, library, or other computer that may be insecure.*
- Know your MultiCare username and your MultiCare password.

## Instructions:

1. On your iPhone, open App Store, search for and download both *Microsoft Outlook* and *Microsoft Authenticator*.

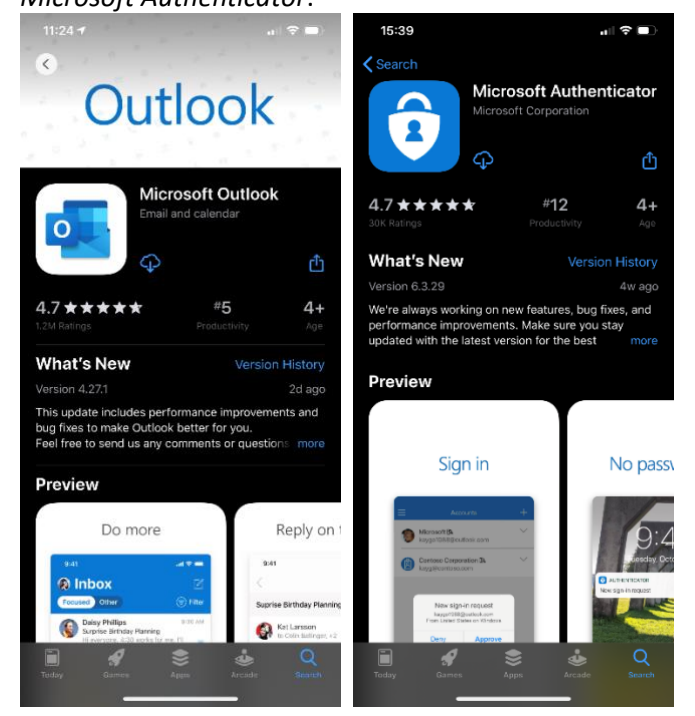

- 2. Open the Microsoft Authenticator App on your iPhone.
- 3. If prompted, allow *Notifications* for the app. **This is an important feature of the app**.

4. When the app opens, press *Skip* three times until the *Ready to add your first account?* page is shown.

| 5110 0011. |                                                                          |              |
|------------|--------------------------------------------------------------------------|--------------|
| 11:18      |                                                                          | a il lite 📼) |
| =          | Accounts                                                                 | +            |
| Ready to   | add your first a                                                         | ccount?      |
|            | Add account                                                              |              |
| Sig        | Already have a backup?<br>n in to your recovery accour<br>Begin recovery | ıt.          |

- 5. Go to your computer, and unless prompted from another application, use an internet browser and go to <a href="https://aka.ms/mfasetup">https://aka.ms/mfasetup</a>
- 6. Enter your MultiCare-assigned account **<username>@multicare.org** in the *Sign in* field and click Next.

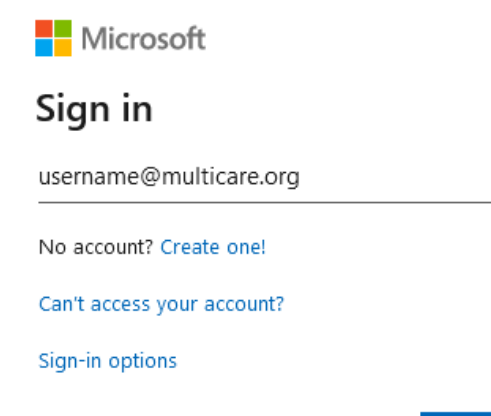

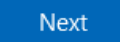

7. If prompted, enter your MultiCare username password and click Next. You will be prompted with a window that states *More information required*. Click Next.

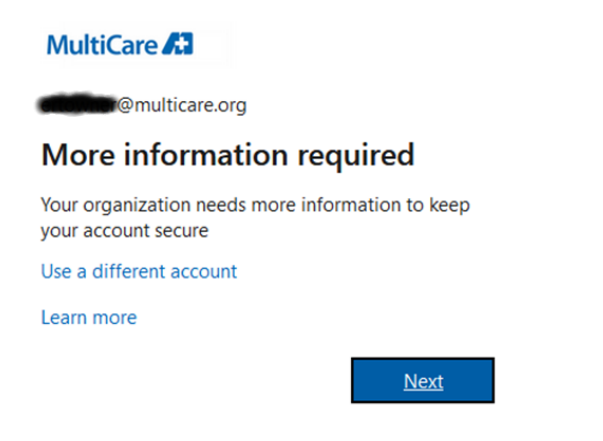

8. You will be directed to the *Keep your account secure* page. Under the section *Microsoft Authenticator*, click Next.

| Keep your account secure                                                               |            |  |  |
|----------------------------------------------------------------------------------------|------------|--|--|
| Your organization requires you to set up the following methods of proving who you are. |            |  |  |
| Method 1 of 2: App                                                                     |            |  |  |
| Арр                                                                                    | 2<br>Phone |  |  |
|                                                                                        |            |  |  |

## Microsoft Authenticator

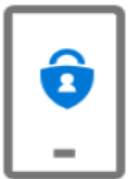

#### Start by getting the app

On your phone, install the Microsoft Authenticator app. Download now After you install the Microsoft Authenticator app on your device, choose "Next". I want to use a different authenticator app

Next

I want to set up a different method

9. Under Set up your account click Next

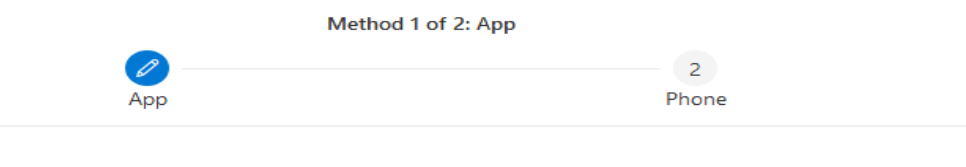

# Microsoft Authenticator

|  | Set up your account                                                                 |      |      |
|--|-------------------------------------------------------------------------------------|------|------|
|  | If prompted, allow notifications. Then add an account, and select "Work or school". |      |      |
|  |                                                                                     |      |      |
|  |                                                                                     |      |      |
|  |                                                                                     | Back | Next |
|  |                                                                                     |      |      |

I want to set up a different method

10. From your mobile phone, open the *Microsoft Authenticator* app you downloaded from Step 1. In the app, select *Add account*. Under *What kind of account are you adding*, select *Work or school account*. If you haven't granted permission to access your camera, do so. Then scan the QR code that is on the *Configure mobile app screen*. Authenticator will add the account. Click Next.

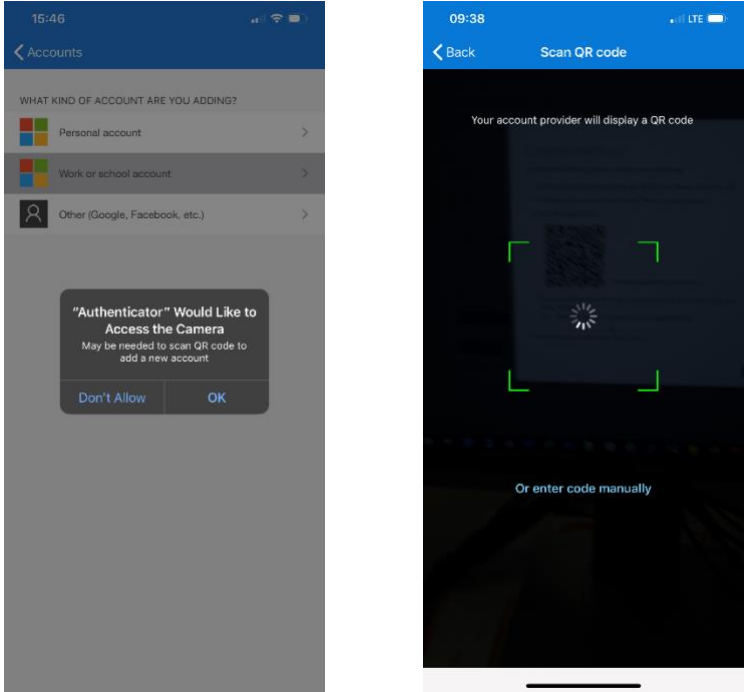

11. The QR Code pop up you will see, once scanned click Next. Microsoft Authenticator

# Scan the QR code

Use the Microsoft Authenticator app to scan the QR code. This will connect the Microsoft Authenticator app with your account.

After you scan the QR code, choose "Next".

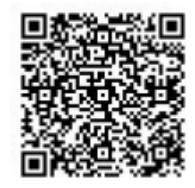

Can't scan image?

|                       |                                                                                                    | Back          | Next |
|-----------------------|----------------------------------------------------------------------------------------------------|---------------|------|
| 12.                   | You will be sent a push notification to your mobile phone, click <i>Approve</i> . Onc message saying <i>Notification approved</i> will appear. Click Next. | e complete, a | 1    |
|                       | Method 1 of 2: App                                                                                                    |               |      |
|                       |                                                                                                    | 2             |      |
|                       | App Pi                                                                                                    | none          |      |
|                       | Microsoft Authenticator                                                                                                    |               |      |
| Notification approved |                                                                                                    |               |      |
|                       |                                                                                                    | Back          | Next |
|                       |                                                                                                    |               |      |

13. The *Phone* method page will display a message: *You can prove who you are by answering a call on your phone.* From the drop-down box, select *United States (+1)* followed by your 10-digit mobile number. Verify *Call me* is selected. Click Next and follow the directions on the call. Click Next.

| Method 2 of 2: Phone                                                                                                    |                   |  |  |  |
|----------------------------------------------------------------------------------------------------|-------------------|--|--|--|
| Арр                                                                                                    | Phone             |  |  |  |
| Phone                                                                                                    |                   |  |  |  |
| You can prove who you are by answering a call on your pho<br>What phone number would you like to use?<br>United States (+1) | ne.<br>1234567890 |  |  |  |
| Call me Message and data rates may apply. Choosing Next means that you agree to the Terms of service and Privacy and        |                   |  |  |  |
| cookies statement.                                                                                                    | Next              |  |  |  |
|                                                                                                    |                   |  |  |  |

I want to set up a different method

14. The *Done* page will display after successfully registering your mobile phone with the Authenticator app and a voice call. Click Done.

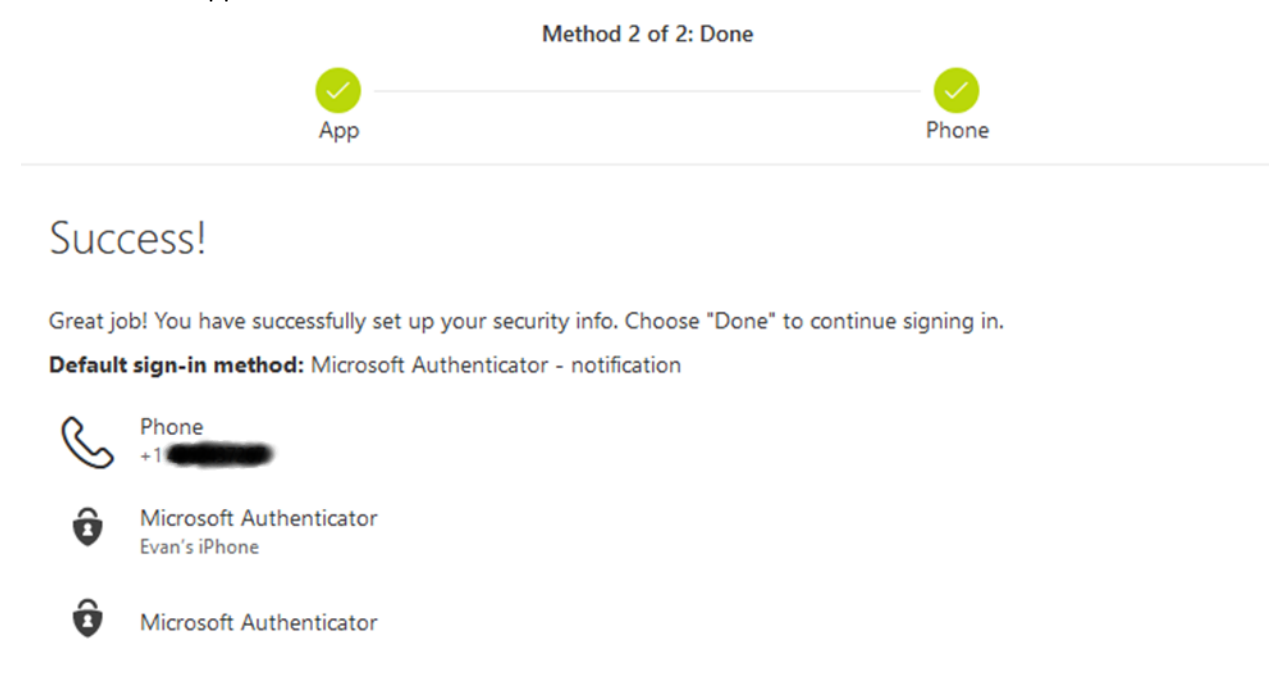

Done

15. You will now see the final *Security info page*. Verify the information is correct and you can close out the web page.

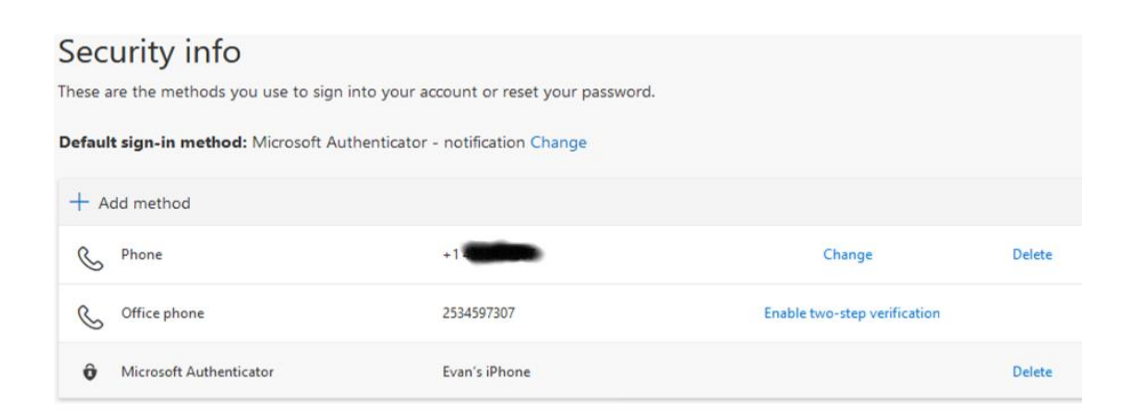

16. To view a video of the registration process, follow this link: <u>https://aka.ms/mfavideo</u>17. END